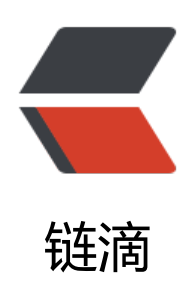

# 使用小米球 -Ngrok 实现内网转发

作者: Linlx0628

- 原文链接: https://ld246.com/article/1594629987621
- 来源网站: 链滴
- 许可协议:署名-相同方式共享 4.0 国际 (CC BY-SA 4.0)

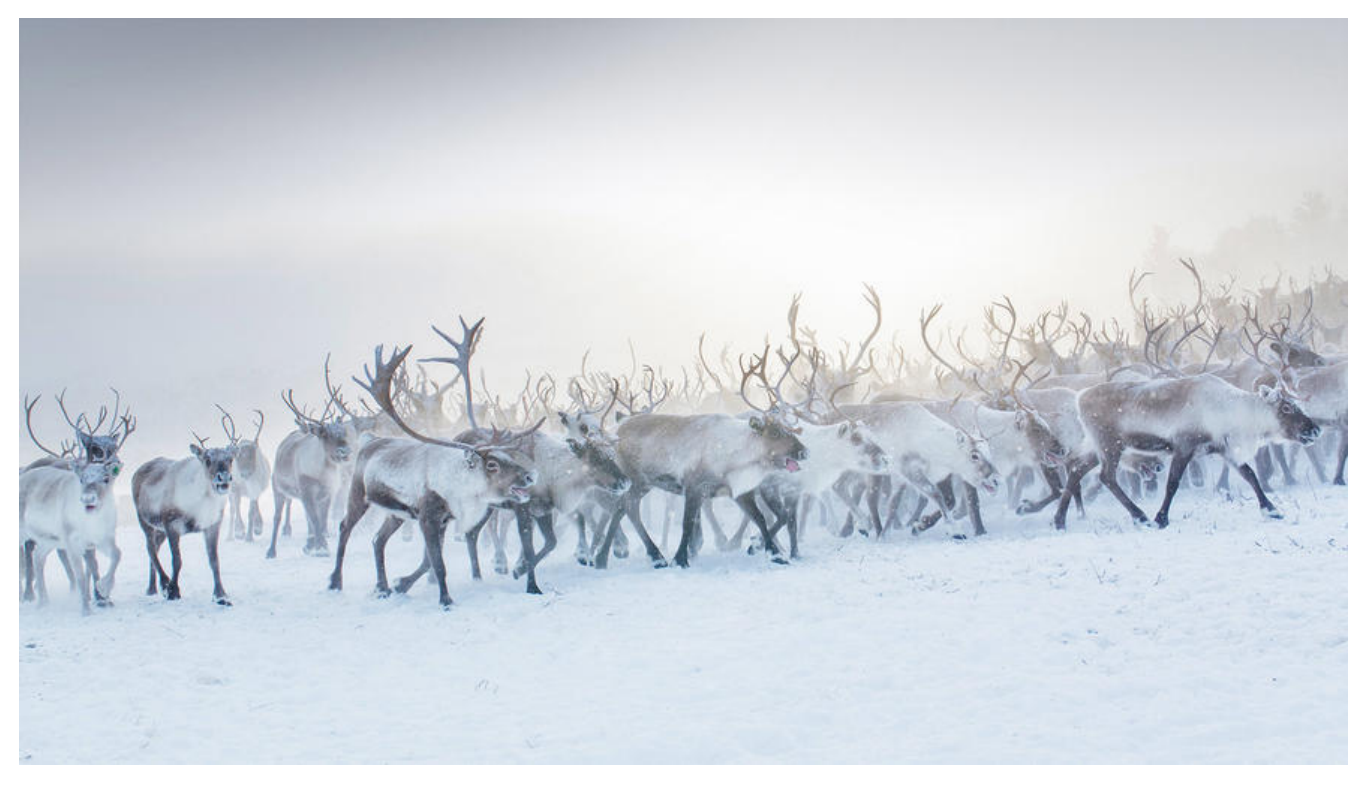

#### 前言

当我们在本地做微信授权或者微信支付开发时,到会遇到一个问题,本地接口没有办法被微信回调请到,为了解决这个问题,我们需要在本地搭建一个内网转发,让微信可以访问到我们本地接口。

## 开始搭建内网转发环境

#### 下载

首先,第一步,我们需要到下载一个内网转发工具的客户端,我选择了小米球Ngrok,对比Sunny-Ngok,小米球更加容易搭建https,SN想要实现https,前提需要自己有一个可用域名。

小米球官网: http://ngrok.ciqiuwl.cn/

进入小米球官网后,根据自己的开发环境选择适应自己系统的安装包,我是使用win10开发,所以选安装win版本

| 下载地址 | Ł      |            |          |          |             |         |  |
|------|--------|------------|----------|----------|-------------|---------|--|
|      |        |            |          |          |             |         |  |
| wind | ows32位 | windows64位 | linux64位 | linux32位 | arm&freebsd | mac版    |  |
|      | ₿:e4eg | 密码:74ex    | 密码:bgf4  | 密码:n96i  | 密码:5phb     | 密码:8pvd |  |
|      | Ļ      |            |          |          |             |         |  |

下载解压后,我们得到这样的一个目录

| 名称                   | 修改日期            | 类型            | 大小        |
|----------------------|-----------------|---------------|-----------|
| ngrok.conf           | 2020/5/20 17:08 | CONF 文件       | 1 KB      |
| 🔳 ngrok.exe          | 2019/8/7 14:43  | 应用程序          | 10,620 KB |
| ngrok.log            | 2020/6/18 18:05 | 文本文档          | 0 KB      |
| ngrok.log.1          | 2020/6/18 15:30 | 1 文件          | 1 KB      |
| ngrok.log.2          | 2020/6/4 9:47   | 2 文件          | 0 KB      |
| ngrok.log.3          | 2020/5/20 20:04 | 3 文件          | 35 KB     |
| ngrok.log.4          | 2020/5/20 17:07 | 4 文件          | 0 KB      |
| ngrok1.conf          | 2019/8/7 15:59  | CONF文件        | 1 KB      |
| Readme.txt           | 2019/8/7 15:56  | 文本文档          | 1 KB      |
| ■ 配置参考.png           | 2019/8/7 15:46  | PNG 文件        | 26 KB     |
| 💽 小米球Ngrok一键启动工具.bat | 2019/8/7 15:28  | Windows 批处理文件 | 2 KB      |

注册

下载并解压后,我们回到小米球官网,注册一个账号,这个账号很关键,通过控制台进入注册并登录

| Mi小米球Ngrok | □页 小米球VIP版自助 Ngrok搭建数程 合作伙伴 动态 关于我们                                                                                                    | 控制台入口 |
|------------|----------------------------------------------------------------------------------------------------|-------|
|            |                                                                                                    | 1     |
|            | <ul> <li>範.首先感谢各位小伙伴一直以来对小米球Ngrok的支持。本篇也<br/>没有想到,使用小米球ngrok的小伙伴会这么多,本着服务大众,提升<br/>服务器性能的想法,本属厚着脸皮挂出了这个捐赠码(支付宝、微信都<br/>可以現!)。</li> <li>有活曲((占一村)</li> </ul> |       |
|            | 下载地址                                                                                                    |       |
|            |                                                                                                    |       |
|            |                                                                                                    |       |
|            | windows32位 windows64位 linux64位 linux32位 arm&freebsd mac版                                                                                                    |       |
|            | 密码:e4eg 密码:74ex 密码:bgf4 密码:n96i 密码:Sphb 密码:8pvd                                                                                                    |       |
|            | ◆建筑QQIT: 150134730 (小米球交流研会)丰端<br>150134646 (小米球交流研会)未満                                                                                                    |       |
|            | 友情链接                                                                                                    |       |
|            | 刺球网络安全社区 腾讯云产品折扣券 阿里云产品折扣券 小米球Blog 香港免备案服务器(可搭梯子)                                                                                                    |       |

登录进入控制台,点击进入账号管理->我的账号,可以看到小米球已经自动帮我们生成了一个token 复制这个token

| 用户ID 登录    | 名称                    | 用户名称                    | 小米球Token                  |
|------------|-----------------------|-------------------------|---------------------------|
|            |                       |                         |                           |
| 到1条,共1条记录。 |                       |                         |                           |
|            |                       |                         |                           |
| _          |                       |                         |                           |
| )          | 用户ID 登录<br>到1条,共1条记录。 | 用户ID 登录名称<br>到1条,共1条记录。 | 用户ID 登录名称 用户名称 到1条,共1条记录。 |

#### 配置

#### 打开ngrok.conf,将控制台的token复制到 auth\_token里

| 名称                  | 修改                             | 女日期           | 类型             | 大小        |
|---------------------|--------------------------------|---------------|----------------|-----------|
| ngrok.conf          | 202                            | 20/5/20 17:08 | <b>CONF</b> 文件 | 1 KB      |
| ngrok.exe           | 201                            | 19/8/7 14:43  | 应用程序           | 10,620 KB |
| ngrok.log           | 202                            | 20/6/18 18:05 | 文本文档           | 0 KB      |
| ngrok.log.1         | 202                            | 20/6/18 15:30 | 1 文件           | 1 KB      |
| ngrok.log.2         | 202                            | 20/6/4 9:47   | 2 文件           | 0 KB      |
| ngrok.log.3         | 202                            | 20/5/20 20:04 | 3 文件           | 35 KB     |
| ngrok.log.4         | 202                            | 20/5/20 17:07 | 4 文件           | 0 KB      |
| ngrok1.conf         | 201                            | 19/8/7 15:59  | CONF 文件        | 1 KB      |
| Readme.txt          | 类型: CONF 文件                    | 7 15:56       | 文本文档           | 1 KB      |
| 🖹 配置参考.png          | 入小: 407 子节<br>修改日期: 2019/8/7 1 | 5:59 7 15:46  | PNG 文件         | 26 KB     |
| 🖲 小米球Ngrok一键启动工具.ba | t 201                          | 9/8/7 15:28   | Windows 批处理文件  | 2 KB      |

server\_addr: "ngrok2.xiaomiqiu.cn:5432"
trust\_host\_root\_certs: true
inspect\_addr: disabled
auth\_token: "

接下来就是配置代理你的端口,根据开发需求更改配置即可,remote\_port 80为http 445为https,据自己的需求设置,一般 subdomain前缀不能使用默认的,因为默认已经被占用了,proto.http则本地接口的地址,我们只需要填入ip和端口

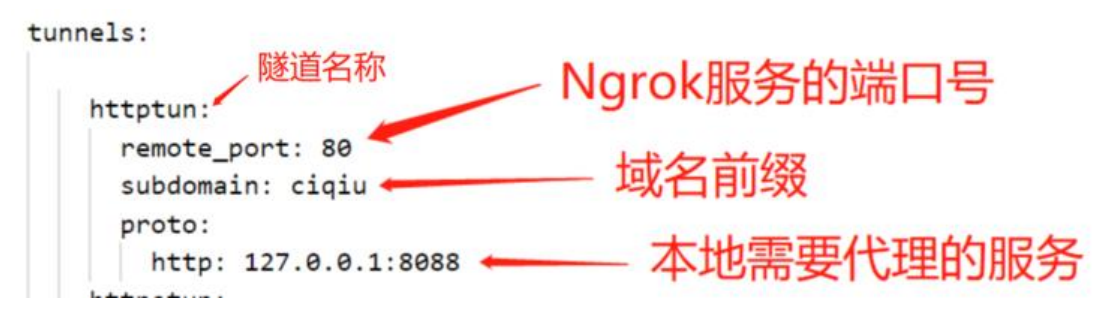

## 启动

使用 小米球Ngrok一键启动工具.bat文件启动服务, 输入隧道名称, 启动! 开始访问域名使用把

| 名称                   | 修改日期            | 类型             | 大小        |
|----------------------|-----------------|----------------|-----------|
| g ngrok.conf         | 2020/5/20 17:08 | <b>CONF</b> 文件 | 1 KB      |
| 🔳 ngrok.exe          | 2019/8/7 14:43  | 应用程序           | 10,620 KB |
| ngrok.log            | 2020/6/18 18:05 | 文本文档           | 0 KB      |
| ngrok.log.1          | 2020/6/18 15:30 | 1 文件           | 1 KB      |
| ngrok.log.2          | 2020/6/4 9:47   | 2 文件           | 0 KB      |
| ngrok.log.3          | 2020/5/20 20:04 | 3 文件           | 35 KB     |
| ngrok.log.4          | 2020/5/20 17:07 | 4 文件           | 0 KB      |
| ngrok1.conf          | 2019/8/7 15:59  | CONF文件         | 1 KB      |
| Readme.txt           | 2019/8/7 15:56  | 文本文档           | 1 KB      |
| ■ 配置参考.png           | 2019/8/7 15:46  | PNG 文件         | 26 KB     |
| 💽 小米球Ngrok一键启动工具.bat | 2019/8/7 15:28  | Windows 批处理文件  | 2 KB      |
|                      |                 |                |           |

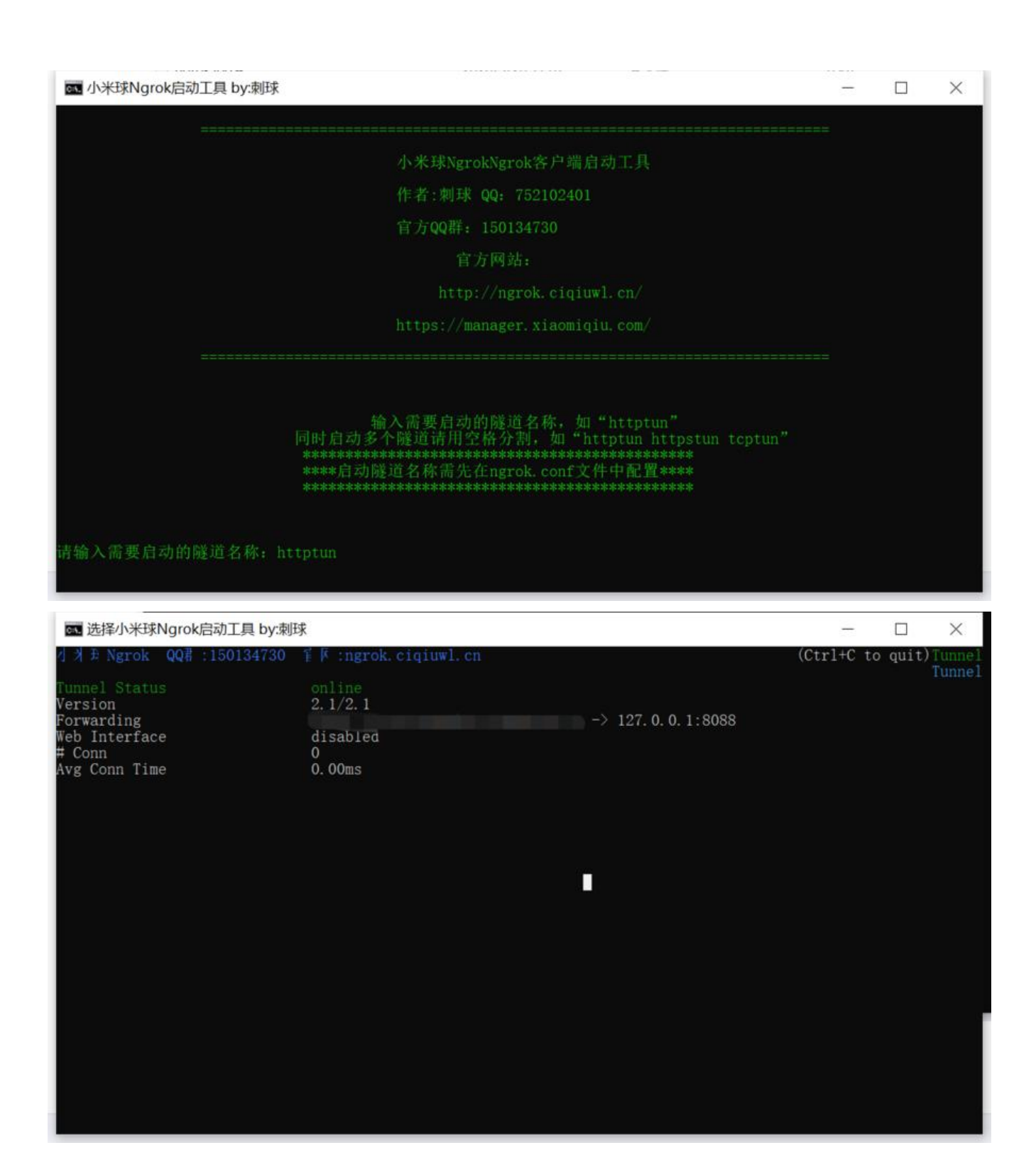